# ATC-840 USB <=> RS-422 Interface Converter

# User's Manual

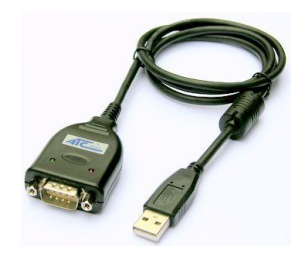

### Introduction

The ATC-840 module is a cost-effective way to convert RS422 industrial buses to a USB interface. When connected to a PC USB port the ATC-840 module is automatically detected and is installed as a native COM port which is compatible with any existing serial communication application. Muliple modules can be installed when using USB hubs thus allowing a hassle-free configuration of a multi serial system without any IRQ or DMA configuration. They have 600W protect between the USB port and RS422 protects the PC from spykes or possible misconnections in the communication bus.

### Features

The ATC-840 converter can be configured for RS422 four-wire (Full Duplex) networks. When operating in four-wire RS422 the data transfer control is automatically done by the converter .

The ATC-840 has a 384 byte receive buffer with an adjustable timeout and a 128 byte transmit buffer with auto-transmit control. The ATC-840 makes it easier to add RS422 devices to your system with easy plug-and-play.

- Computer interface: USB 1.1 2.0 Plug and Play.
- Operational system virtual serial port driver.

- Supports Windows 98/ME/XP/2000/CE/Vista, MAC & Linux 2.4.20 or superior.
- Field Interfaces: RS-422 Full Duplex ,
- Automatic flow control for RS422 Full Duplex.
- Transmission rate: from 300 bps to 1Mbps.
- MaximumRS-422 cable length : 1200 m
- Maximum number of devices in the RS422 network: Full Duplex to 32 devices
- Power: from the USB port.
- Consumption: <100 mA.
- •RS-422 bus protection: 600W.
- USB connection: Mini-B connector. 1000mm cable with the module.
- •RS-422 connector: DB 9Male
- ABS enclosure: 60 x 57 x 24 mm(not include cable)
- Operating environment: 0 to 70°C, 10 to 90% relative humidity, non-condensing.

### Wiring configuration

The RS-422 termination of the Interface is implemented as a DB9 plug. The pin assignments for the connector can be found in the following table as well as on a sticker applied to the unit.

#### RS-422 Pinout at DB9 Male

| PIN# | RS-422 |
|------|--------|
| 1    | T-     |
| 2    | T+     |
| 3    | R+     |
| 4    | R-     |
| 5    | GND    |
|      |        |

### **LED** indication

Red LED ----- Data Sending From USB port to RS-422

Serial Port side

Green LED ----Data Receiving from RS-422 Serial port side to USB port

### Wiring examples

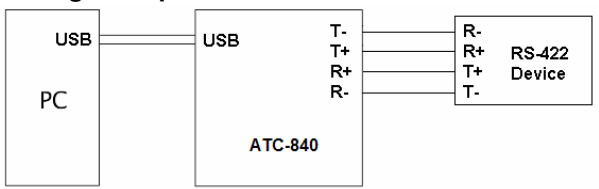

### **Driver Installation**

Follow the steps below to install driver of USB-High Speed Serial Converter:

- Power on your computer and make sure that the USB port is enabled and working properly.
- Plug in the USB-High Speed Serial Converter into the USB port and run the Add New Hardware Wizard to assist you in setting up the new device. Click Next to continue.
- Insert the USB-HS Serial Converter software driver into the CD-ROM drive and click Next to continue. For Windows 98, click Search for the best driver for your device and click to search driver from the floppy drive D:\DRIVER\Win98&Win2000.
- Windows will detect the driver (FTDIBUS.INF) and shows the USB HS SERIAL CONVERTER. Click Next to continue installation.
- Click Next to continue and let Windows copy the needed files to your hard disk.
- When Windows finished installing the software required for the new USB to Serial Cable, click Finish.

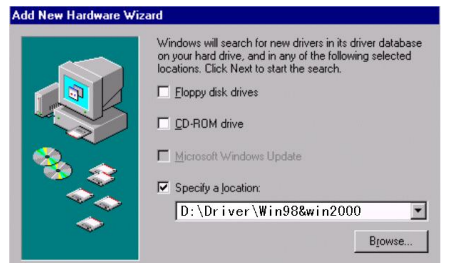

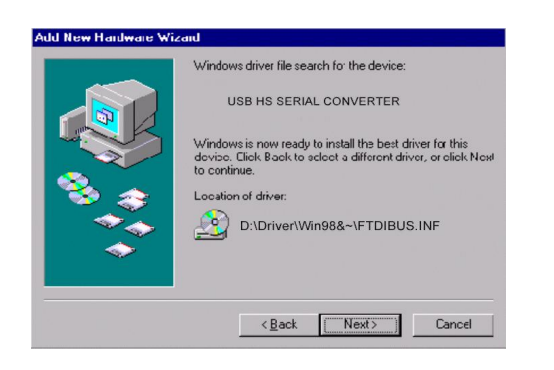

## Setting Up the RS232 Serial Device

Follow the steps below to connect your RS232 Serial Device (ie: Modem) to the USB port of your PC:

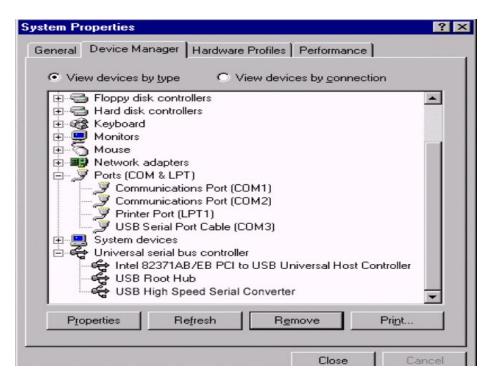

- Turn off your Modem. Plug the DB 9 (or DB 25) connector of the USB-HS Serial Converter into your Modem. Connect the other end of the USB-HS Serial Converter to an USB type A to type B cable. Turn on the Modem afterwards.
- 2. Turn on your computer and plug in the USB connector of the USB-HS Serial Converter into the USB port.
- If you have already installed a Modem device before, click Start, Settings, Modems. Open Modems Properties, select the Modem, click Properties. In

General tab, please change the **Port** value to **USB** Serial Port (COM3).

 After finishing these processes, you can use USB to Serial Bridge Cable to connect RS232 Serial 56K FAX Modem and execute the Dial-up fuction to connect Internet, and send the FAX with the FAX software(ie: Microsoft FAX) properly.

| Standard 56000 bps V90 Modem Properties                                                                                      | ? × |
|----------------------------------------------------------------------------------------------------|-----|
| General Connection                                                                                                    |     |
| Standard 56000 bps V90 Modem                                                                                                 |     |
| Port: USB to Serial Port (COM3)  Communications Port (COM1) Speak USB to Serial Port (COM3) Virtual Infrared COM Port Off On |     |
| Maximum speed                                                                                                    |     |

### Uninstalling the Driver Program

If you want to remove the USB-HS Serial Converterr driver program, you can uninstall it by following the steps below:

- 1. Unplug the USB-HS Serial Converter from your PC.
- Run the D:\Driver\Win98&win2000\FTDIUNIN.EXE program from the software CD-ROM, Clik finish then reboot the PC.

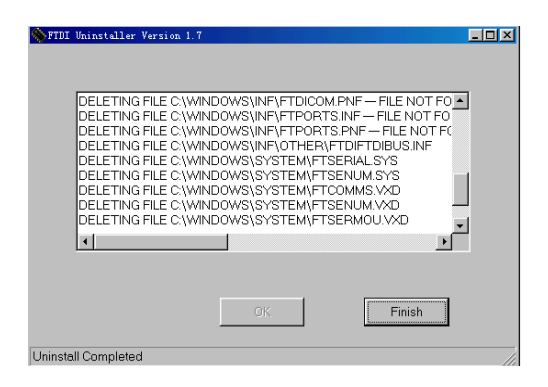

#### Disclaimer

Information in this document is subject to change without notice. The manufacturer does not make any Representa-Tions or warranties (implied or otherwise) regarding the accuracy and completeness of this document and shall in no event be liable for any loss of profit or any other commercial damage, including but not limited to special, incidental, consequential, or other damages. No part of this document may be reproduced or transmitted in any form by any means, electronic or mechanical, including photocopying, recording or information recording and retrieval systems without the express written permission of the manufacturer.

All brand names and product names used in this document are trademarks, or registered trademarks of their respective holders.